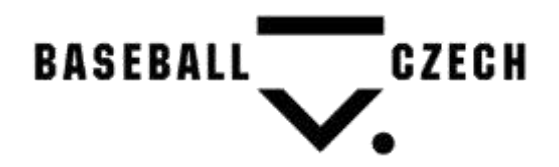

## Manuál administrace přestupů a hostování od 9. 12. 2019

K vyplnění přestupu, hostování anebo k jejich potvrzení potřebujete klubový login a heslo, stejné jako pro zadávání žádostí o přeložení utkání, statistik, výsledků, apod. <u>P</u>řihlásíte se na <u>www.baseball.cz</u> přes ikonu

Po přihlášení a kliknutí na stejnou ikonu se rozevře menu, kde se po kliknutí na odkaz IS dostanete na Informační systém Vašeho oddílu (viz obr. 2),

| Hiedat | Q 1                                 |                   |         |         |           |            |         |
|--------|-------------------------------------|-------------------|---------|---------|-----------|------------|---------|
|        | IS                                  |                   |         |         |           |            |         |
|        | AKTUALIZOVAT PROFIL<br>ZMĚNIT HESLO | Informační systém | SOUTEŽE | TURNAJE | FORMULÁŘE | REGISTRACE | PRESTUP |
|        | ODHLÁSIT                            | Informační systém |         |         |           |            |         |

## Přestupy

V oddílovém Informačním systému na nových stránkách kliknete na odkaz "Přestup". Zde uvidíte seznam přestupů a můžete zadat přestup novým kliknutím na příslušný odkaz "Přestup z Vašeho oddílu" nebo "Přestup do Vašeho oddílu" viz následující obrázek.

| Přestup | Plestup do Eagles Praha | Přestup z Engles Praha |
|---------|-------------------------|------------------------|
|         |                         |                        |

Oba formuláře jsou stejné, jen v případě přestupu z Vašeho oddílu je zde navíc sekce "smluvní závazky".

Ve formuláři vyberete druhý oddíl v přestupním řízení a v seznamu hráče, který přestupuje a zadáte jeho kontaktní údaje telefon a mail. Zadáte, zda hráč s přestupem souhlasí a výši výchovného. V případě že jste mateřský oddíl tak navíc vyplníte smluvní závazky. Dále můžete vyplnit pole poznámka a musíte vyplnit jméno funkcionáře, který za oddíl schvaluje přestup a je účastníkem jednání. Po kliknutí na "Nahrát soubory" nahrajete naskenovaný nebo nafocený souhlas hráče a případné další dokumenty nutné k přestupnímu řízení ve formátu pdf nebo jpg o maximální velikosti jednoho souboru 2MB.

Po vyplnění všech povinných údajů a nahrání souborů vše potvrdíte klikem na tlačítko "Zadat souhlas s přestupem hráče". Zobrazí se dialog pro potvrzení souhlasu, kde potvrdíte klikem na tlačítko "Yes".

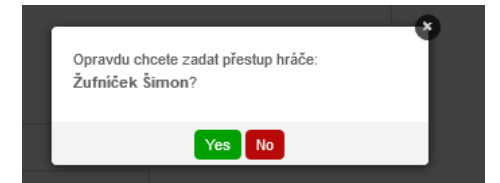

V případě, že je vše v pořádku se ukáže následující hláška:

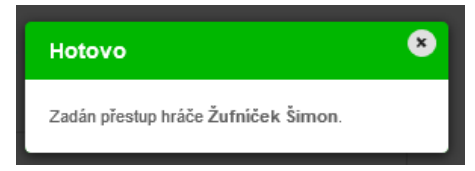

V případě chyby se zobrazí chybová hláška:

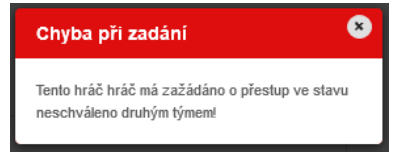

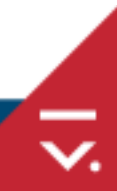

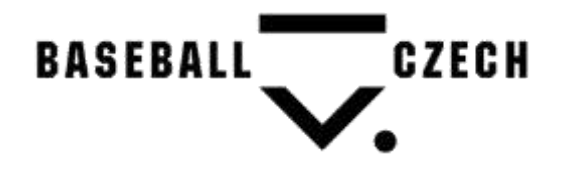

Pokud vše úspěšně zadáte, odejde email na kontatní adresy obou oddílů, tedy jak zadávajícího, tak druhého oddílu v řízení s tím, že druhý oddíl bude mít v emailu navíc odkaz pro schválení nebo zamítnutí řízení viz obrázek.

Schvalujete tento přestup za Váš oddíl ?

ANO, schvaluji NE, neschvaluji

Polead adkar výše neftegyje, napříre mall s Valins stanovislem na poempr@haoka1.m

Zástupce druhého oddíl se po kliknutí na odkaz dostane, pokud je zalogován oddílovým loginem, na formulář souhlasu. V případě, že není zalogován správně se nejdříve zobrazí formulář pro zadání jméno a hesla a potom dojde k přesměrování na formulář souhlasu, kde za oddíl zadáte souhlas, jméno funkcionáře účastnícího se přestupního řízení za oddíl a případně poznámku. V případě, že je druhý tým, který potvrzuje souhlas s přestupem mateřský oddíl, tak ještě vyplní sekci smluvní závazky. Vše potvrdíte klikem na tlačítko "Zadat souhlas / nesouhlas s přestupem hráče". Po zadání souhlasu nebo nesouhlasu odejde email na oba oddíly a přestupní komisi (PK), která po ukončení přestupního řízení přestup schválí nebo zamítne. Po ukončení přestuního řízení PK dojde opět k odeslání emailu oběma oddílům a zadání přestupu k datu nabití účinnosti přestupu, aktuálně tedy k 15.3.2020.

| Žádost o přestup #905      |                                                                                                    |
|----------------------------|----------------------------------------------------------------------------------------------------|
| Z oddilu:                  | Eagles Praha                                                                                              |
| Do oddilu:                 | Kotlářka Praha                                                                                            |
| Hráč:                      | Żufniček Śimon                                                                                            |
| Datum narození:            | 29.06.2006                                                                                                |
| Telefon hräče:             | 7/11/11/1                                                                                                 |
| Email hráče:               | testovaci@email.cz                                                                                        |
| Hráč s přestupem souhlasí: | Ano                                                                                                    |
| Výchovné stanoveno:        | Dohodou                                                                                                   |
| Výše výchovného:           | 1 000 Kč                                                                                                  |
| Smluvní závazky:           | Uplatňujeme do dne: 31.12.2019                                                                            |
| Mateřský tým               |                                                                                                    |
| Souhlas:                   | Ano                                                                                                    |
| Poznámka:                  | Poznámka Mateřského oddílu                                                                                |
| Jméno funkcionáře:         | Jan Pokus                                                                                                 |
| Nový tým                   |                                                                                                    |
| Souhlas:                   | Ano 🛞 Ne 🔿                                                                                                |
|                            |                                                                                                    |
| Poznámka                   |                                                                                                    |
|                            |                                                                                                    |
|                            |                                                                                                    |
| Jméno funkcionáře:         |                                                                                                    |
|                            |                                                                                                    |
| Soubory:                   | <ul> <li>Smiluvni zavazky Zutnicek, pdf (37541)</li> <li>Soublas Prestup Zufnicek, pdf (37541)</li> </ul> |
|                            | Zadat souhlas/nesouhlas s přestupem hráče                                                                 |

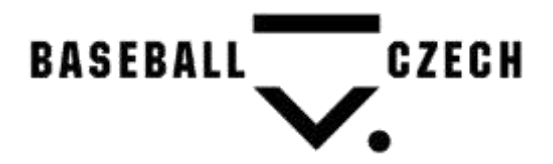

## Hostování

Postup je obdobný jako pro přestup. Kliknete v menu Informačnoho systému na odkaz "Hostování". Ukáže se Vám seznam hostování. Kliknutím na odkaz "Hostování z Vašeho oddílu" nebo "Hostování do Vašeho oddílu" viz následující obrázek.

|           | and the second second     |                          |
|-----------|---------------------------|--------------------------|
| Hostování | Hostování do Eagles Praha | Hostování z Eagles Praha |

Ve formuláři je třeba vyplnit všechny povinné údaje z/do oddílu, jméno hráče, telefon hráče, email hráče, zda hráč s hostováním souhlasí, typ hostování, věkovou kategorii, datum od do, které odpovídá přestupnímu řádu, soutěž do které je hostování a jméno funkcionáře odpovědného za hostování v oddíle.

Po kliknutí na "Zadat souhlas s hostováním hráče" musíte zadání potvrdit kliknutím na Ano.

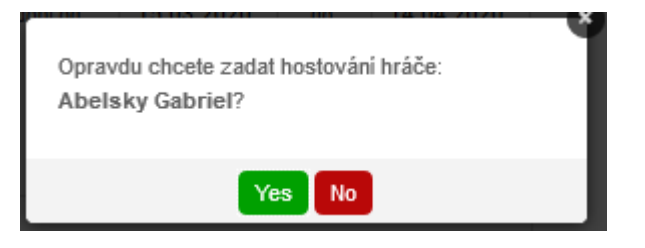

A pak pokud bude vše v pořádku tak uvidíte informativní hlášku a hned budete na formuláři pro zadání dalšího hostování.

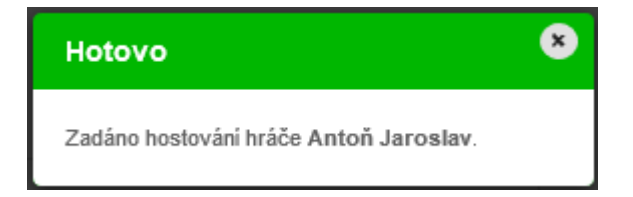

Pokud nebude něco v pořádku, tak pak chybová hláška

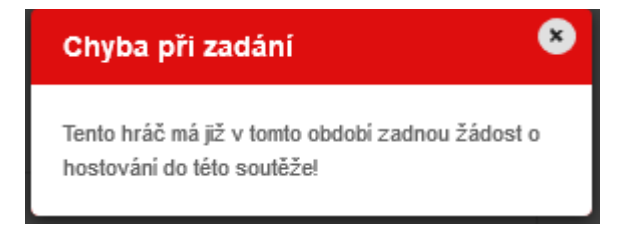

Po úspěšném zadání přijde na Váš email a na email druhého týmu informace o zadaném hostování. Druhý tým bude mít v emailu odkaz pro potvrzení a zamítnutí přestupu.

Schvalujete toto hostování za Váš oddíl ?

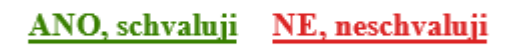

Pokud odkaz výše nefunguje, napište mail s Vaším stanoviskem na <u>pk@baseball.cz</u>

Druhý tým po kliku na odkaz v emailu zadá pouze souhlas nebo nesouhlas s přestupem, a jméno funkcionáře, popřípadě poznámku. Po potvrzení dojde pak k automatickému schválení přestupu a na email přijde tato informace.